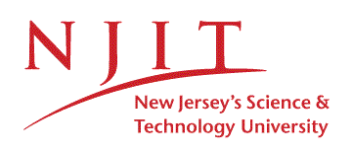

OFFICE OF GRADUATE STUDIES

# Thesis & Dissertation Table of Contents

# To create a table of contents, follow these steps:

1. Click->Table->Insert->Table.

Insert No of columns: 1

Insert No or rows: 2

Select "Auto fit to window" option.

- Now right click on the table->Table Properties->Borders and Shading-> Borders(none)
- In the first row enter "Table of Contents" heading in Times New Roman using all caps and bold.

## TABLE OF CONTENTS

In the second row, split the row in two columns. Select just the 2nd row. Click on Table->Split Cells. Insert the following in the dialog box that appears.
No of columns: 2
No of rows: 1

Resize the split cell as shown and insert the headings, Chapter and Page in bold.

### TABLE OF CONTENTS

#### ✓ Chapter

 To add additional rows to the Table of Contents highlight the row and click Table->Insert->Rows below, as shown.

 Chapter
 Page

 Image: Image interval and the image interval and the image interval

6. Highlight rows after the chapter/page row and split the cells by clicking

Table->Split Cells. Resize the width of the column as shown below.

|   |    | TABLE OF CONTENTS |      |  |  |  |
|---|----|-------------------|------|--|--|--|
|   | Cł | hapter            | Page |  |  |  |
| × | 1  | INTRODUCTION      |      |  |  |  |
|   | 2  | PURPOSE           |      |  |  |  |
|   | 3  | SCOPE             |      |  |  |  |
|   | 4  | OBJECTIVE         |      |  |  |  |

7. To insert a sub-section in any chapter, repeat the steps in number 6 for the number of sub-sections in that chapter, by inserting new rows below the chapter and then splitting them again.

Page

#### TABLE OF CONTENTS

| Chapter |              |                    |  |  |
|---------|--------------|--------------------|--|--|
| 1       | INTRODUCTION |                    |  |  |
|         | 1.1          | First sub-section  |  |  |
|         | 1.2          | Second sub-section |  |  |
|         | 1.3          | Third sub-section  |  |  |
| 2       | PURPOSE      |                    |  |  |
| 3       | SCOPE        |                    |  |  |
| 4       | OBJECTIVE    |                    |  |  |

8. Repeat steps 6 and 7 to create a sub-sub-section.

|         | TABLE OF CONTENTS |                      |                        |  |  |
|---------|-------------------|----------------------|------------------------|--|--|
|         |                   |                      |                        |  |  |
| Chapter |                   |                      |                        |  |  |
| 1       | INTRODUCTION      |                      |                        |  |  |
|         | 1.1               | First sub-section    |                        |  |  |
|         |                   | 1.1.1                | First sub-sub-section  |  |  |
|         |                   | 1.1.2                | Second sub-sub-section |  |  |
|         |                   | 1.1.3                | Third sub-sub-section  |  |  |
|         | 1.2               | 2 Second sub-section |                        |  |  |
|         | 1.3               | 3 Third sub-section  |                        |  |  |
| 2       | PURPOSE           |                      |                        |  |  |
| 3       | SCOPE             |                      |                        |  |  |
| 4       | OBJECTIVE         |                      |                        |  |  |

 Finally, use double spacing in the table of contents. It should look as shown on the next page.

Note: In case you want to merge two cells, select both the cells, right click and

click on "Merge cells" option.

10. The continued table of contents should appear as shown on page viii

# TABLE OF CONTENTS

| Chantan |                               |                             | Daga                                  |      |  |
|---------|-------------------------------|-----------------------------|---------------------------------------|------|--|
|         | _napter                       |                             |                                       | Page |  |
| 1       | PLA                           | LACE TITLE HERE IN ALL CAPS |                                       |      |  |
|         | 1.1                           | Purpo                       | ose of the Document                   | . 1  |  |
|         | 1.2                           | Desig                       | gn of the Document                    | 2    |  |
| 2       | USING THE TEMPLATE            |                             |                                       |      |  |
|         | 2.1                           | Obtai                       | ning the Thesis_Dissertation_Template | 3    |  |
|         | 2.2                           | Attaching the Template      |                                       | . 5  |  |
|         | 2.3                           | Settings for Word           |                                       | 6    |  |
|         |                               | 2.3.1                       | General Settings                      | 8    |  |
|         |                               | 2.3.2                       | Inline Settings                       | 9    |  |
| 3       | ORGANIZATION OF YOUR DOCUMENT |                             |                                       |      |  |
|         | 3.1                           | Front                       | Matter                                | 12   |  |
|         | 3.2                           | Document Body               |                                       | 15   |  |
|         |                               | 3.2.1                       | First sub-sub section                 | 18   |  |
|         |                               | 3.2.1                       | Second sub-sub section                | 20   |  |
|         |                               | 3.3.3                       | Third sub-sub section                 | . 23 |  |

## TABLE OF CONTENTS (Continued)

| C | Chapter                                                                                        |    |  |
|---|------------------------------------------------------------------------------------------------|----|--|
| 4 | PURPOSE AND SCOPE OF THE DOCUMENT                                                              | 25 |  |
|   | 4.1 Purpose of the Document                                                                    | 27 |  |
|   | 4.2 Design of the Document                                                                     | 30 |  |
| 5 | USING THE TEMPLATE                                                                             | 35 |  |
|   | 5.1 Obtaining the Thesis_Dissertation_Template                                                 | 36 |  |
|   | 5.2 Attaching the Template                                                                     | 37 |  |
|   | 5.3 Settings for Word                                                                          | 39 |  |
|   | 5.3.1 Application of SFS for Characterization of Waste Water<br>Contamination to Natural Water | 44 |  |
|   | 5.3.2 Inline Settings                                                                          | 46 |  |
| 6 | ORGANIZATION OF YOUR DOCUMENT                                                                  | 50 |  |
|   | 6.1 Front Matter                                                                               | 51 |  |
|   | 6.2 Document Body                                                                              | 57 |  |